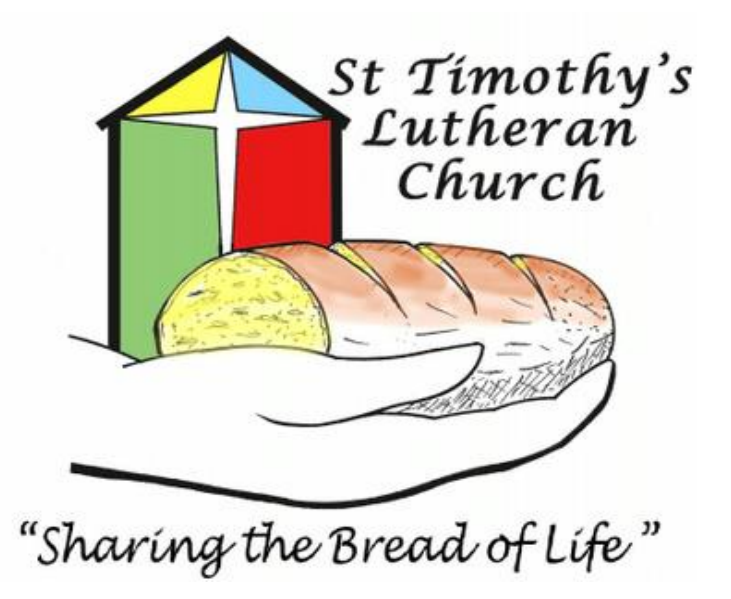

# Contents

| 1.0 | Legend of Symbols You Will See in This Document                      | 3  |
|-----|----------------------------------------------------------------------|----|
| 2.0 | Installing ZOOM on Your Computer                                     | 3  |
| 2.1 | Download and Install ZOOM on Your PC (non-Apple Computer)            | 3  |
| 2.2 | Download and Install ZOOM on Your Apple Computer                     | 6  |
| 3.0 | Joining the Worship Service on Sunday Morning                        | 11 |
| 3.1 | Joining Worship with a PC (non-Apple Computer)                       | 12 |
| 3.2 | Joining Worship with an Apple Computer                               | 12 |
| 3.3 | Time to Choose How You Will Listen to Worship                        | 13 |
| 3.  | 3.1 Choosing to Use a Telephone (the simplest way of participating)  | 13 |
| 3.  | 3.2 Choosing to Use Your Computer's Audio (alternative to telephone) | 14 |
| 3.4 | What You Will See During Worship                                     | 15 |
| 4.0 | Troubleshooting Guide and Frequently Asked Questions                 | 16 |
| 4.1 | Testing Your Computer Audio (if not using the telephone)             | 17 |
| 4.2 | All Done Testing Computer Audio                                      | 19 |

#### 1.0 Legend of Symbols You Will See in This Document

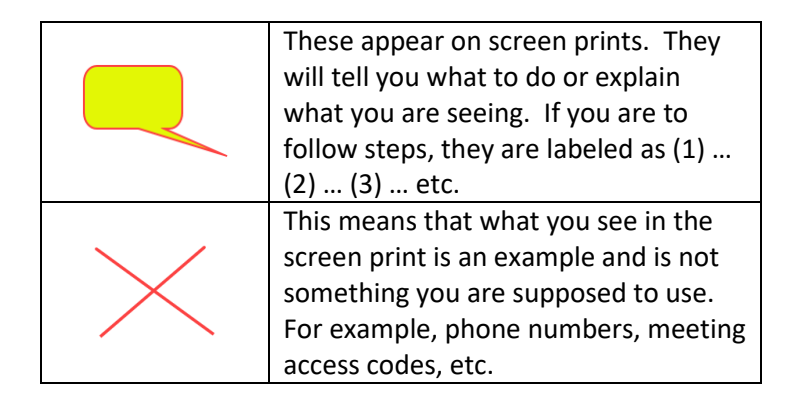

## 2.0 Installing ZOOM on Your Computer

## 2.1 Download and Install ZOOM on Your PC (non-Apple Computer)

Before trying to join the worship service, let's download and install ZOOM.

Go to the ZOOM web page. Enter this address in your browser to get there **zoom.us/download** 

This is what you will see when you get there. Follow the instructions on the screen print below. If you are asked if it is OK to allow ZOOM to install on your computer, answer, "yes" or whatever is an affirmative response.

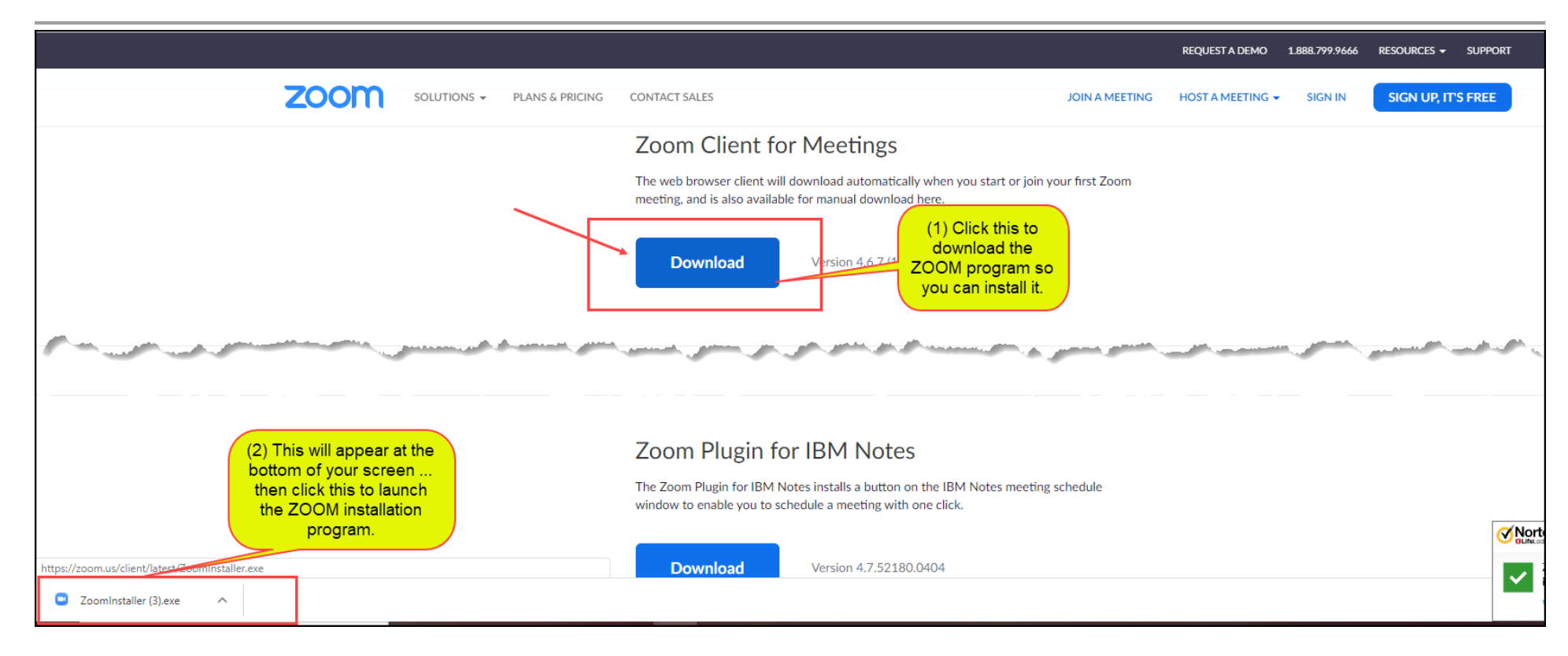

When the program begins to install, this is what you will see this ...

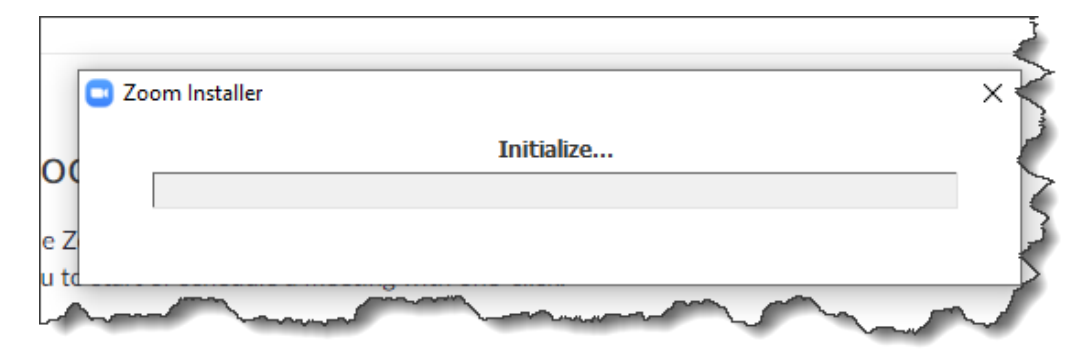

When ZOOM has finished installing on your PC, this is what you will see.

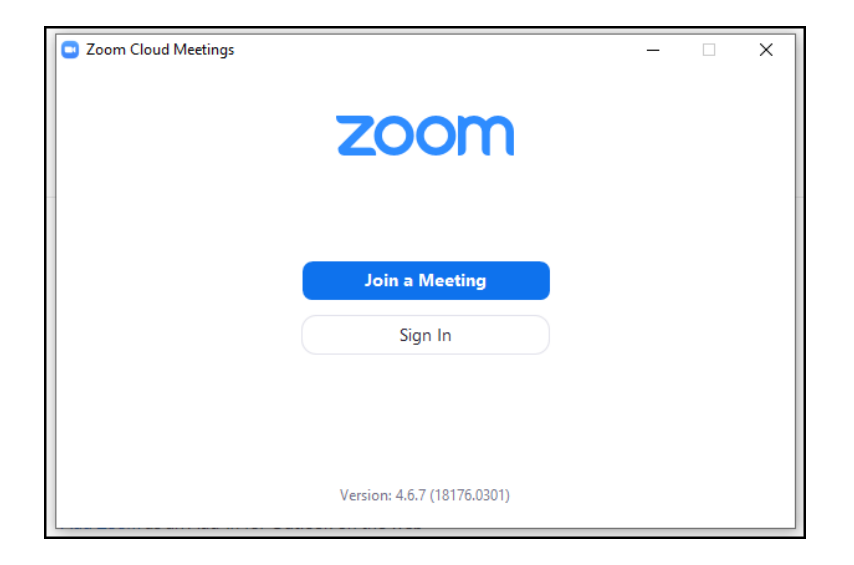

Since we are only installing ZOOM on your computer at this time, we do not need to "Join a Meeting".

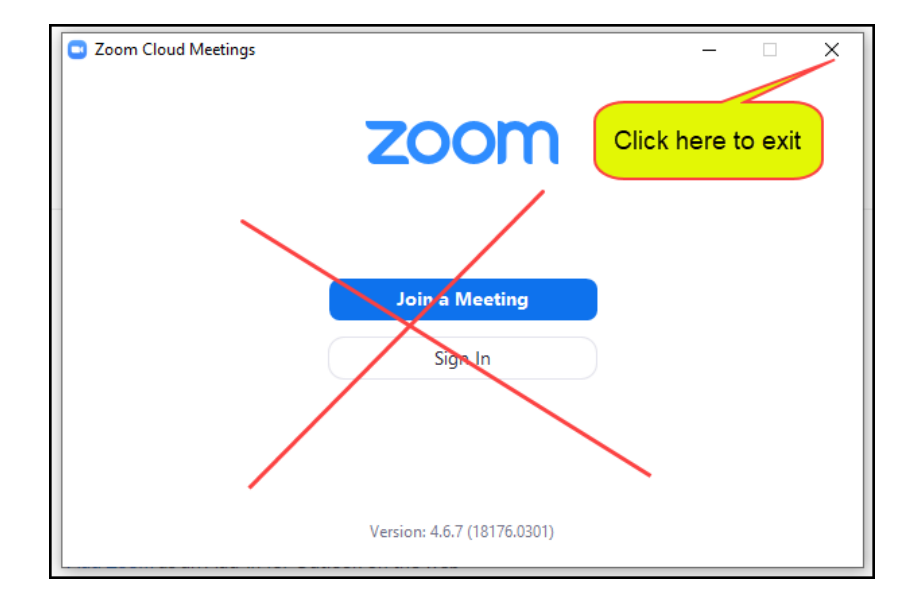

ZOOM is now installed and you should be ready for all future worship services. You will only need to do this once. After that, you are ready for all future worship services.

# 2.2 Download and Install ZOOM on Your Apple Computer

The following screen will appear. Follow the instructions on the screen print below...

|      |             |                 |                                                                                                    |                | REQUEST A DEMO   | 1.888.799.9666 | RESOURCES 🗸 | SUPPORT |
|------|-------------|-----------------|----------------------------------------------------------------------------------------------------|----------------|------------------|----------------|-------------|---------|
| zoom | SOLUTIONS - | PLANS & PRICING | CONTACT SALES                                                                                                    | JOIN A MEETING | HOST A MEETING 🗸 | SIGN IN        | SIGN UP, IT | S FREE  |
|      |             |                 | Zoom Client for Meetings<br>The web browser client will download automatically when you start or join you<br>meeting, and is also available for manual download here.<br>Download Version 4.6.7.4<br>Version 4.6.7.4<br>COOM program so<br>you can install it. | ur first Zoom  |                  |                |             |         |

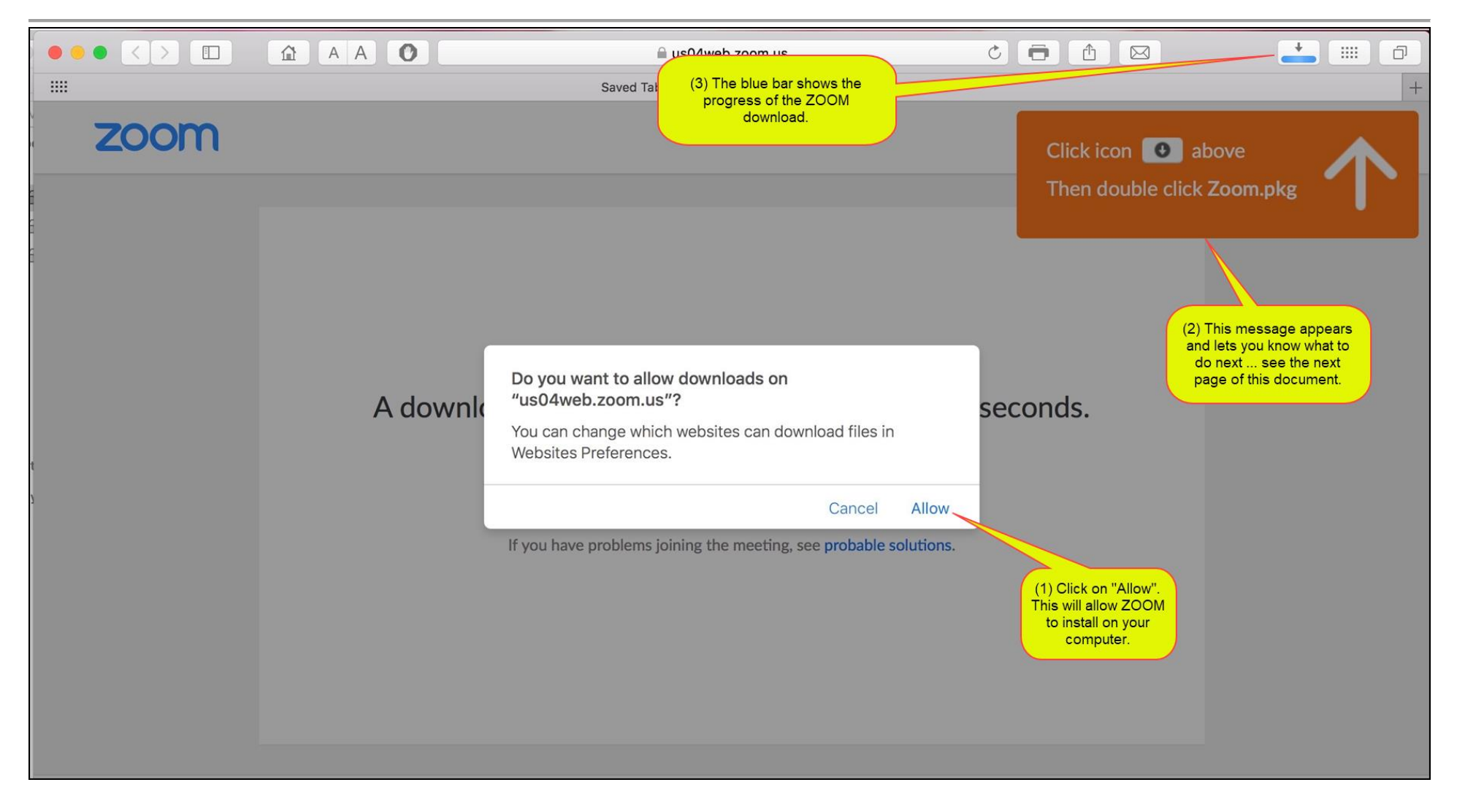

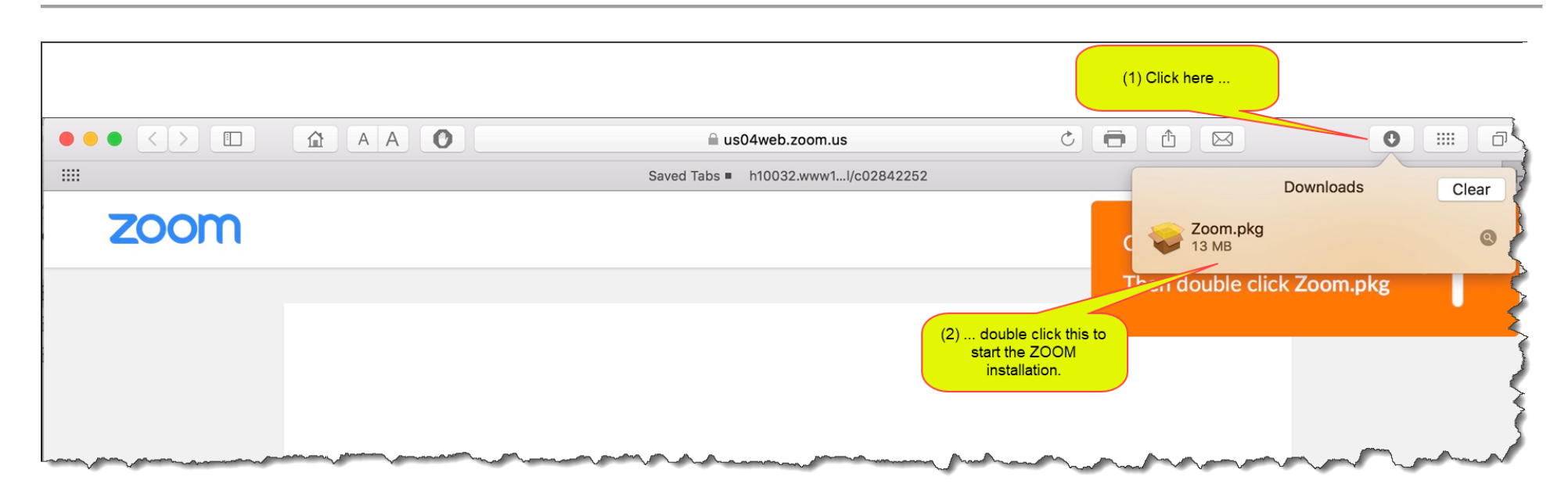

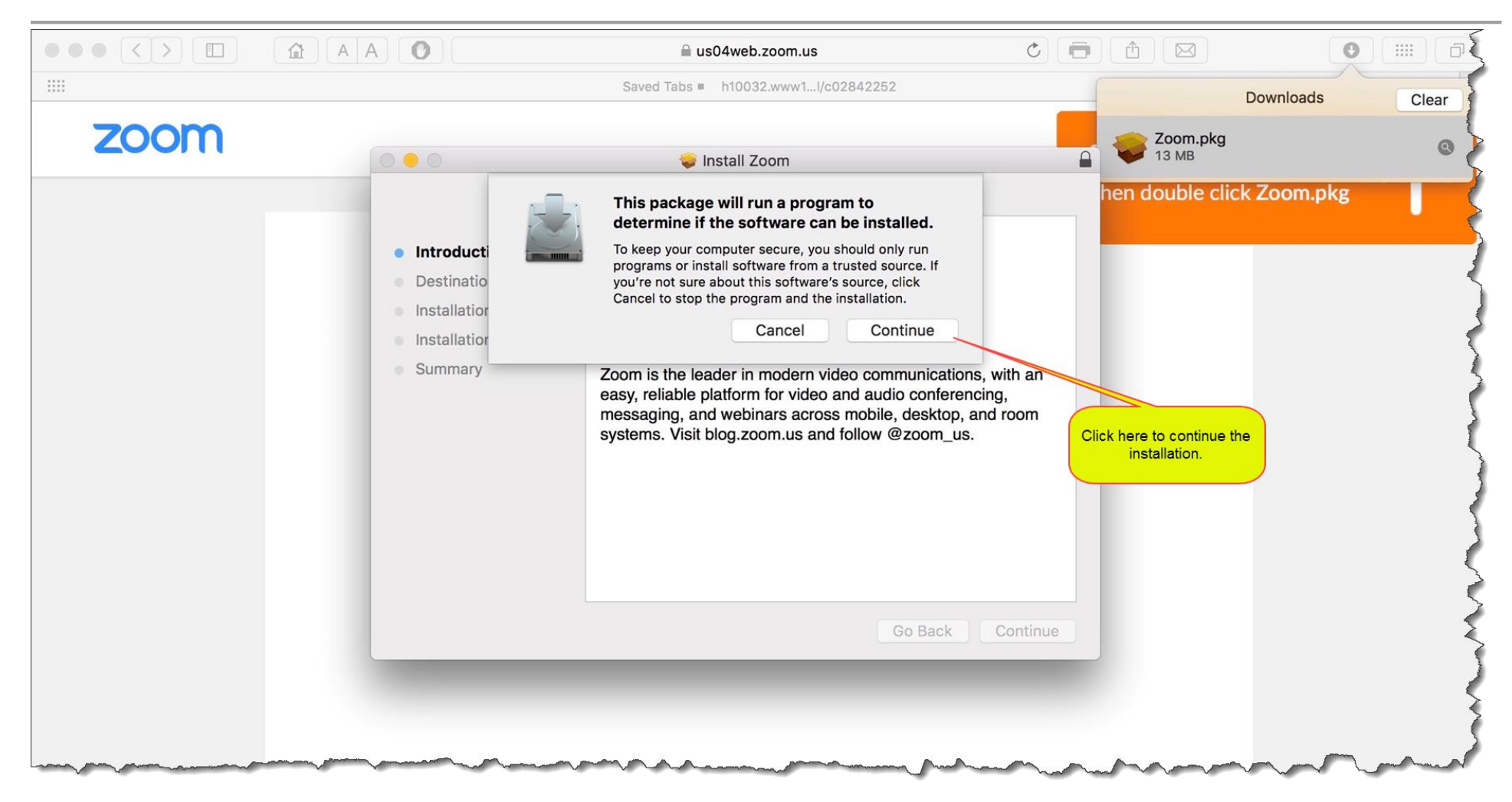

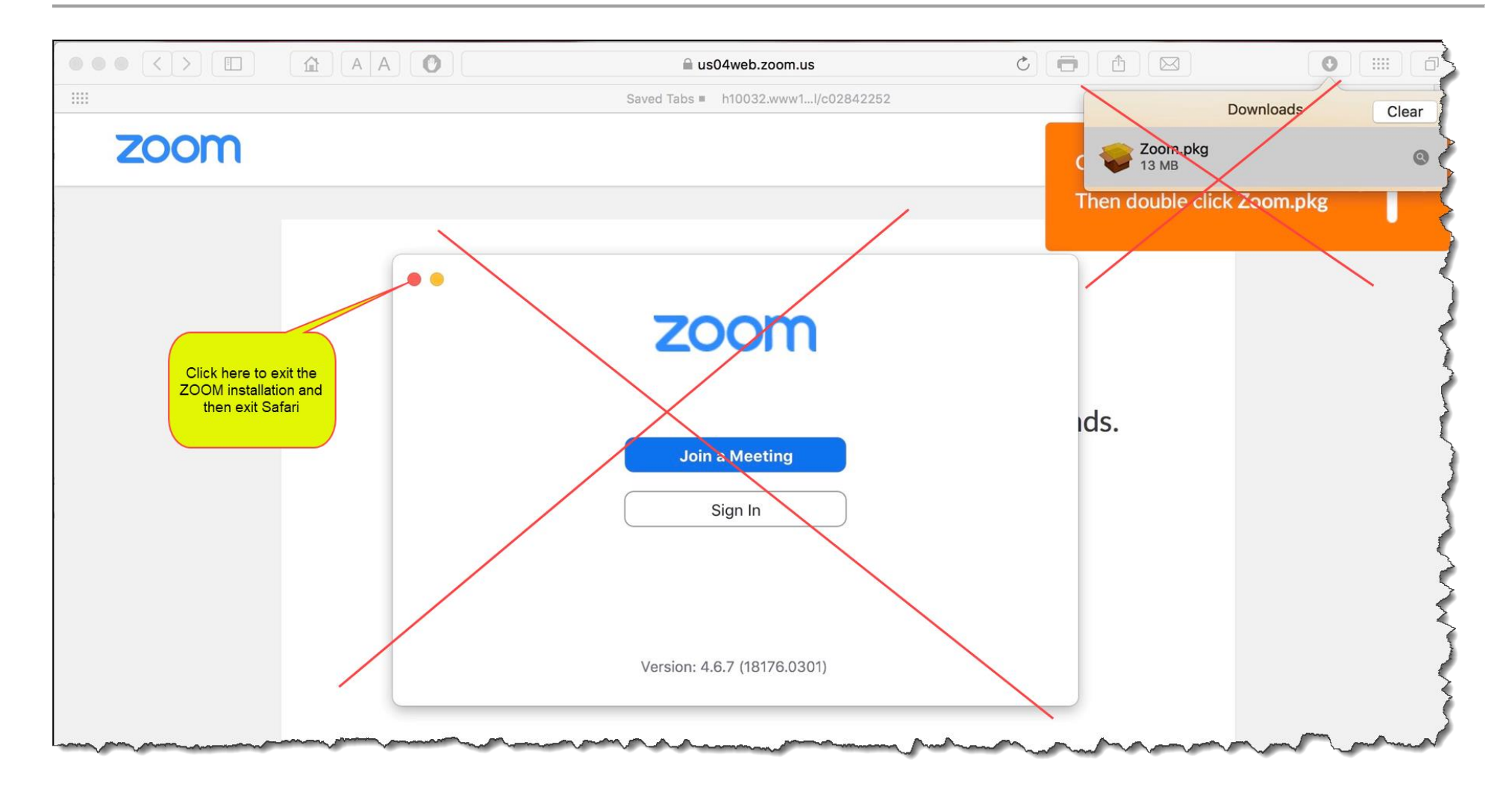

ZOOM is now installed and you should be ready for all future worship services. You will only need to do this once. After that, you are ready for all future worship services.

### 3.0 Joining the Worship Service on Sunday Morning

Pastor Daniel sent you an e-mail invitation to the worship service. This is what it will look like.

When you join the worship service, all congregation audio will be muted. That way, there will not be any distracting background sounds.

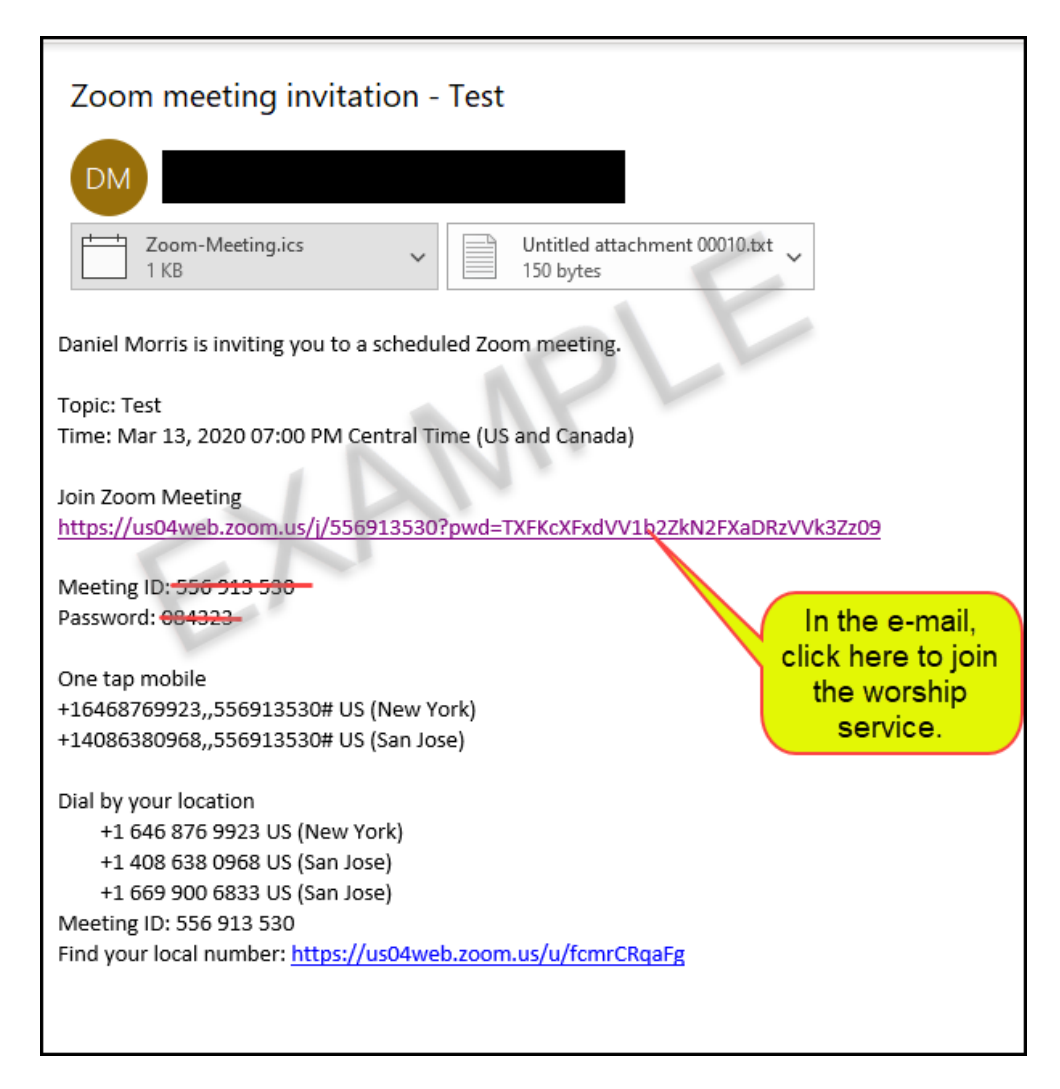

**3.1** Joining Worship with a PC (non-Apple Computer)

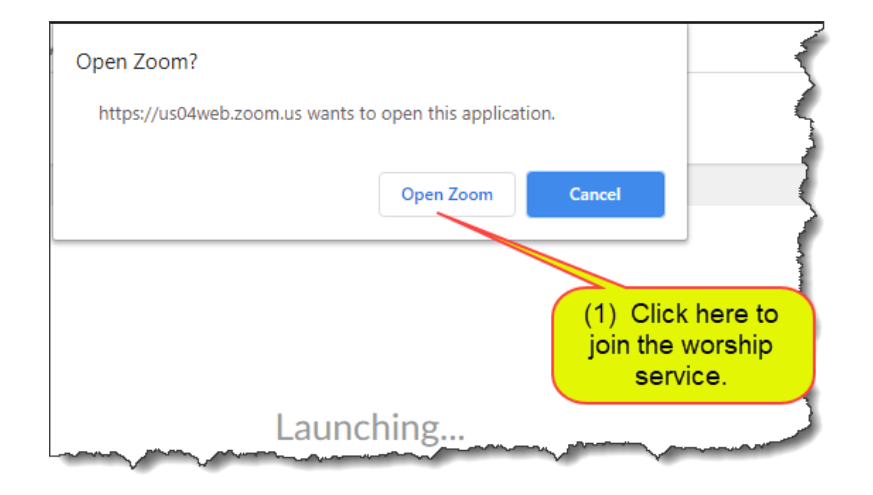

# **3.2** Joining Worship with an Apple Computer

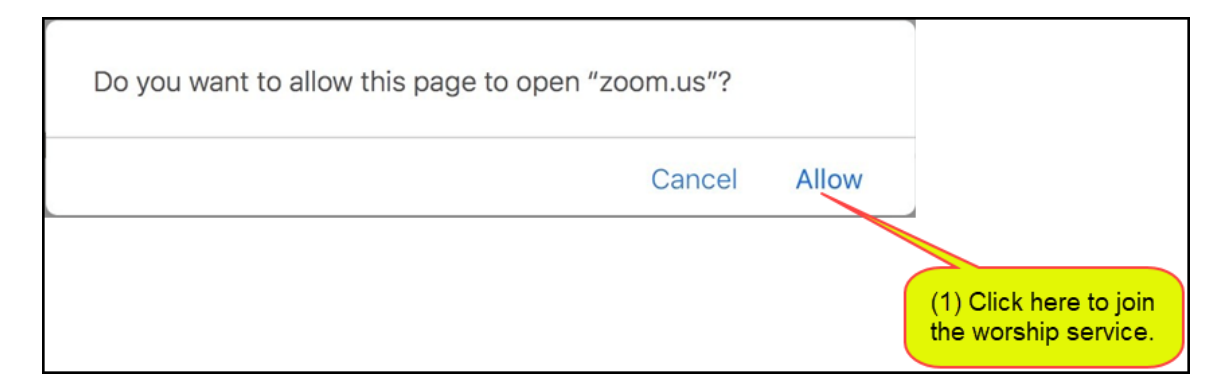

# **3.3** Time to Choose How You Will Listen to Worship

ZOOM will want to know how you would like to listen to the worship service.

There are two choices ...

- Call into the meeting and listen with a telephone.
- Use your computer's audio. Please note that since all participants will be muted upon meeting entry, it is not important whether or not your computer has a microphone. If you have no microphone, you will see some warning messages. They are not important in being able to listen to the worship service.

#### **3.3.1** Choosing to Use a Telephone (the simplest way of participating)

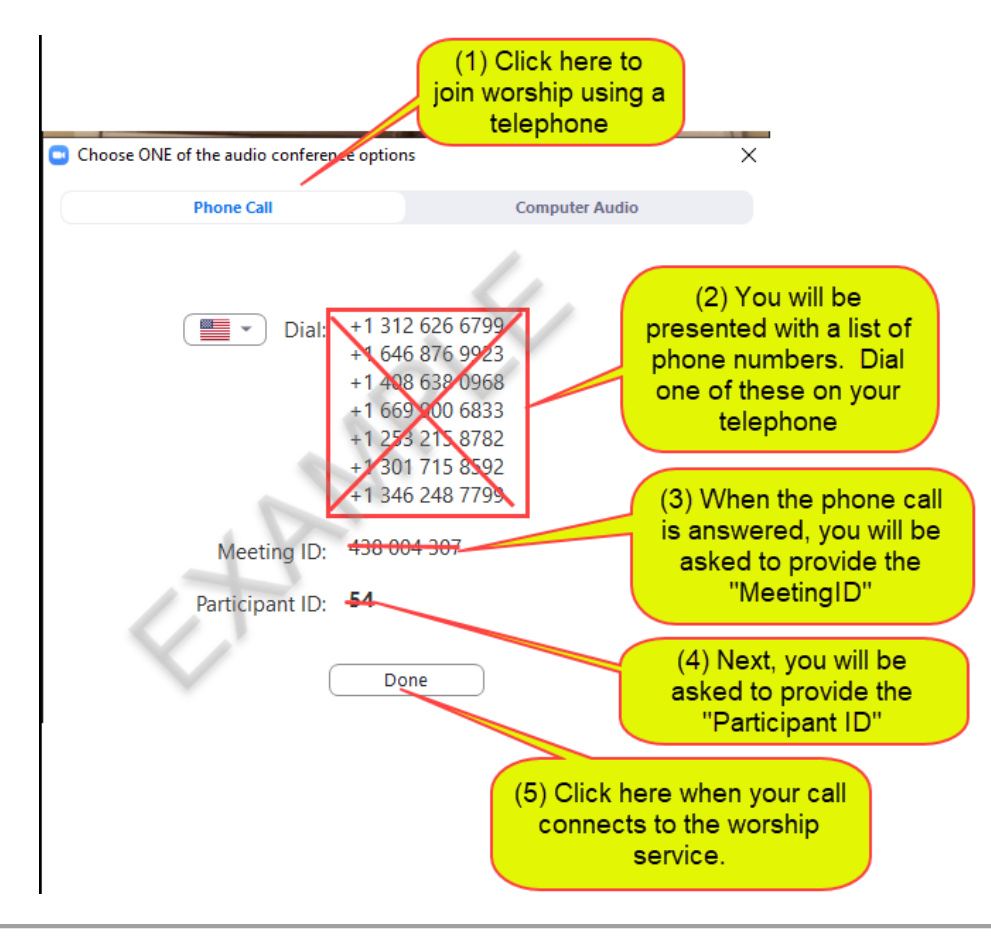

### **3.3.2** Choosing to Use Your Computer's Audio (alternative to telephone)

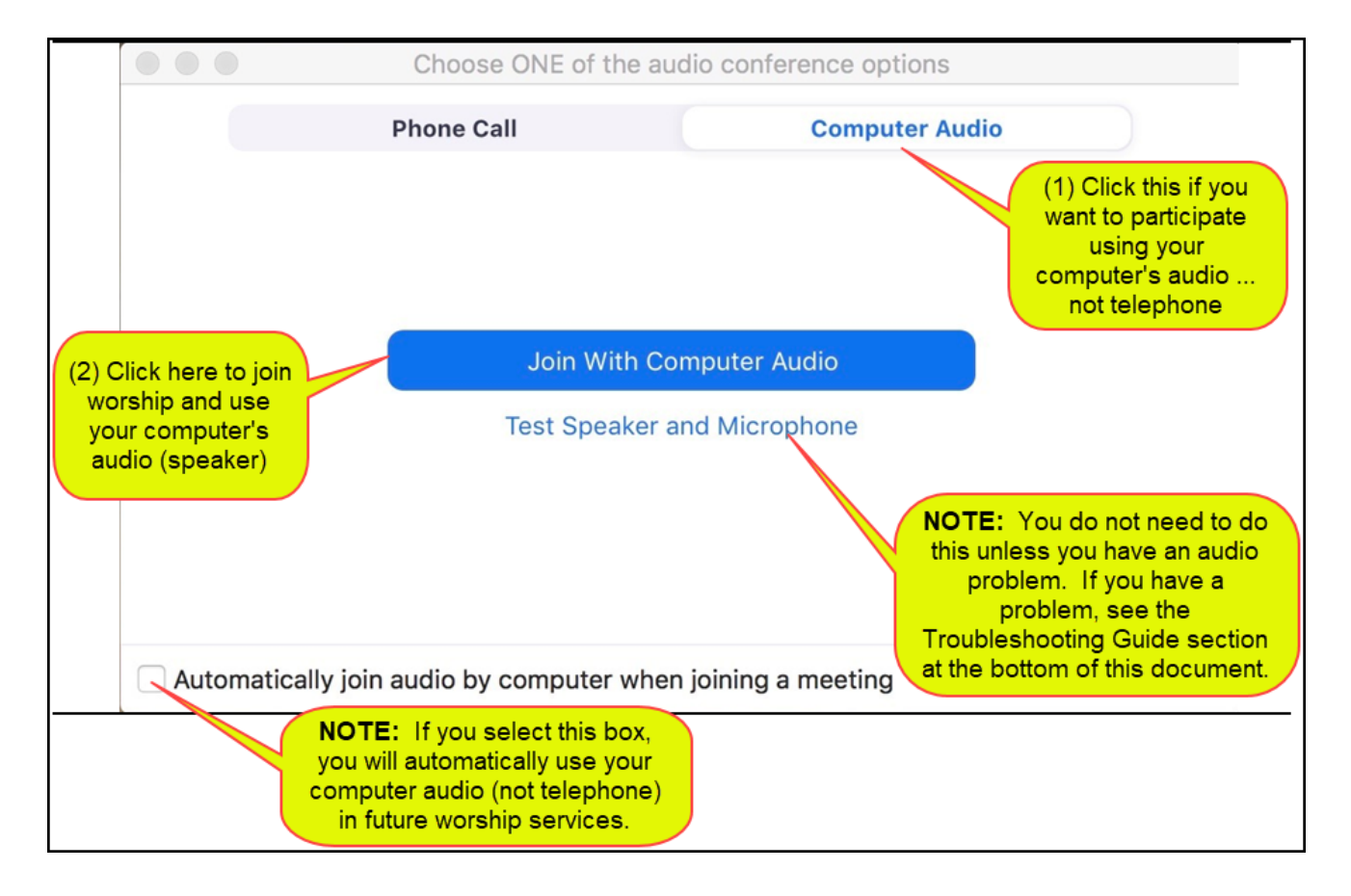

### 3.4 What You Will See During Worship

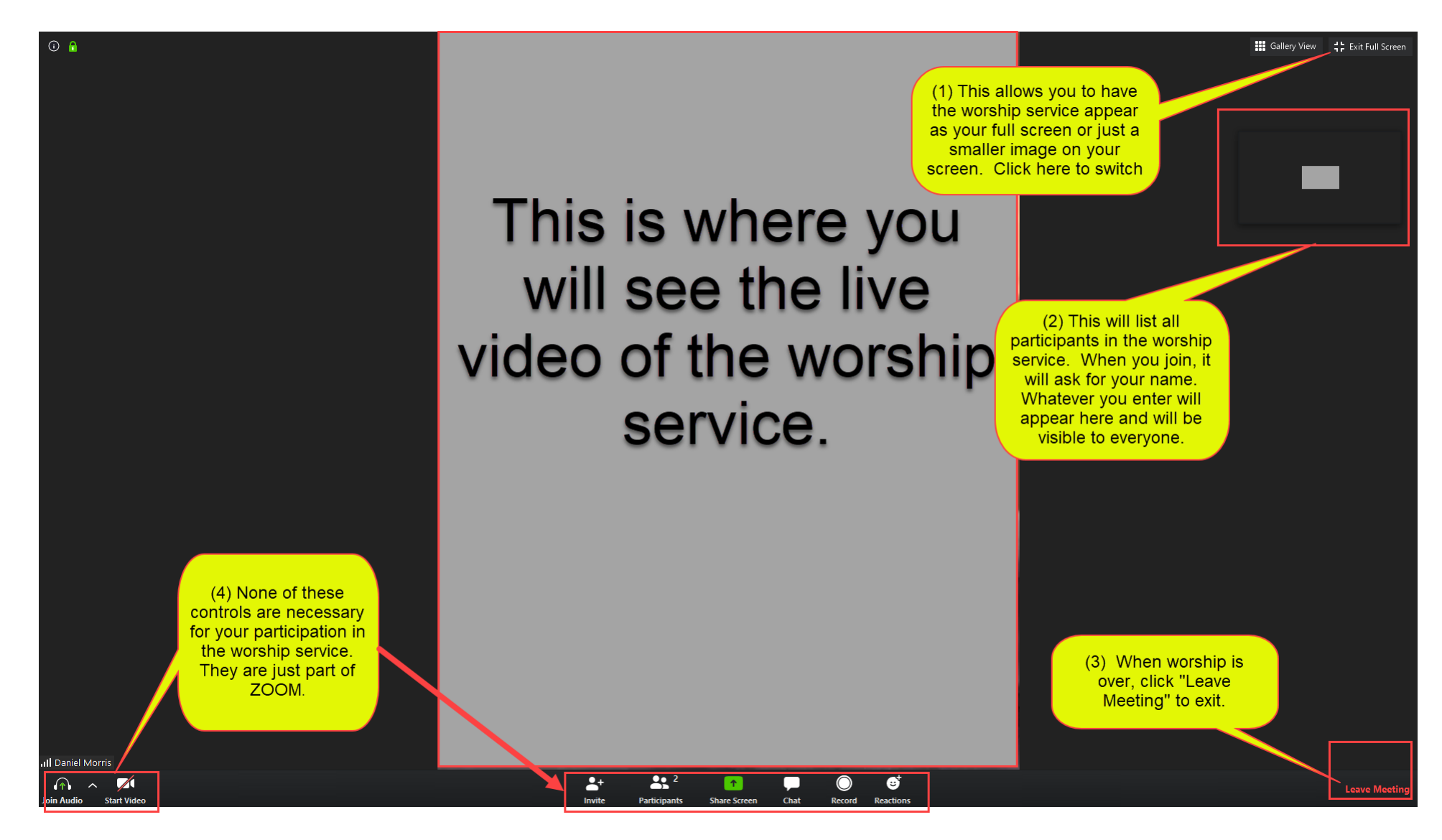

# 4.0 Troubleshooting Guide and Frequently Asked Questions

| Problem                                                                      | Resolution                                                                     |
|------------------------------------------------------------------------------|--------------------------------------------------------------------------------|
| I chose to use computer audio but no sound is coming from my speakers.       | Are your speakers muted?                                                       |
|                                                                              | Is your speaker volume turned up?                                              |
|                                                                              | • Try running the audio test as demonstrated in the " <i>Testing Your</i>      |
|                                                                              | Computer Audio (if not using the telephone)" section below.                    |
| I want to use my computer audio but I see an error message telling me that I | • This is not a problem. Your computer may not have a microphone. This is      |
| do not have a microphone.                                                    | typical of PCs (not Apple Computers). You do not need a microphone to          |
| Failed to detect your microphone. Please make sure your microphone is        | participate in worship since all participants will be listening.               |
| properly connected.                                                          | • If you want to pursue a microphone test, try running the audio test as       |
|                                                                              | demonstrated in the "Testing Your Computer Audio (if not using the             |
|                                                                              | <i>telephone)</i> " section below.                                             |
| Pastor Daniel can't hear me when I ask a question.                           | All phones, except for Pastor Daniel's, have been muted for the duration of    |
|                                                                              | the service. That way, there is no extra background noise from anyone's        |
|                                                                              | location. Pastor Daniel can mute or un-mute all lines if a group discussion is |
|                                                                              | going to take place.                                                           |
| I am trying to use the "chat" feature but it won't work.                     | All group chat functions have been disabled for the duration of the service.   |

# 4.1 Testing Your Computer Audio (if not using the telephone)

**NOTE:** If your computer does not have a microphone, you will see a screen like this. This is **NOT** a problem.

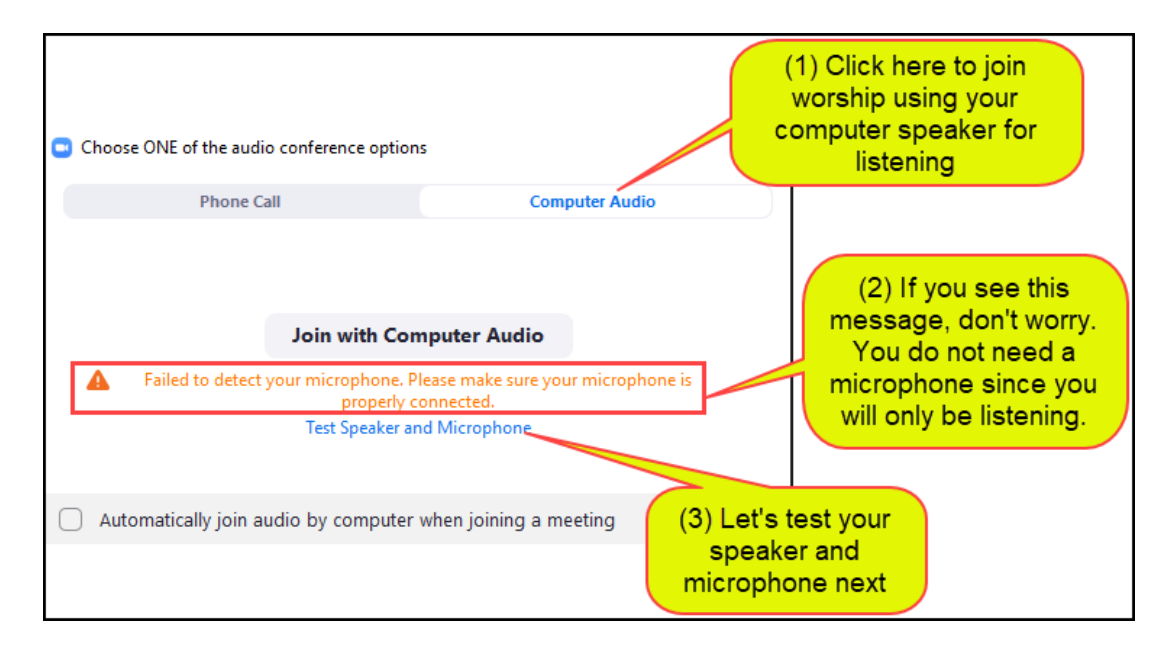

|                                             |                                  | You hav                    | e 2 speakers, now testing speaker 2<br><b>9 you hear a ringtone?</b> | (1) You will hear a<br>test sound coming<br>from your<br>computer<br>(4) If the test is |
|---------------------------------------------|----------------------------------|----------------------------|----------------------------------------------------------------------|-----------------------------------------------------------------------------------------|
| (3) When<br>success<br>hear the<br>sound, o | n you<br>sfully<br>test<br>click |                            | Yes No                                                               | here.                                                                                   |
| speaker                                     | test.<br>Ou                      | Speaker 2:<br>Itput level: | Built-in Output (Internal Speakers)                                  | <ul> <li>(2) You will see<br/>how loud the<br/>test sound is<br/>here</li> </ul>        |

NOTE: This is an unnecessary test ... see below.

|                                                         | •                                                                       | You have 2 r | nicrophones, now testing microphone 2    |  |  |
|---------------------------------------------------------|-------------------------------------------------------------------------|--------------|------------------------------------------|--|--|
|                                                         | Speak and pause, do you hear a replay?                                  |              |                                          |  |  |
| (1) Th<br>unnece<br>for w<br>service<br>click he<br>the | nis is an<br>ssary test<br>vorship<br>es. Just<br>ere to end<br>e test. |              | Yes No                                   |  |  |
|                                                         | Mic                                                                     | crophone 2:  | Built-in Microphone (Internal Micropho 🗘 |  |  |
|                                                         |                                                                         | Input level: |                                          |  |  |

# 4.2 All Done Testing Computer Audio

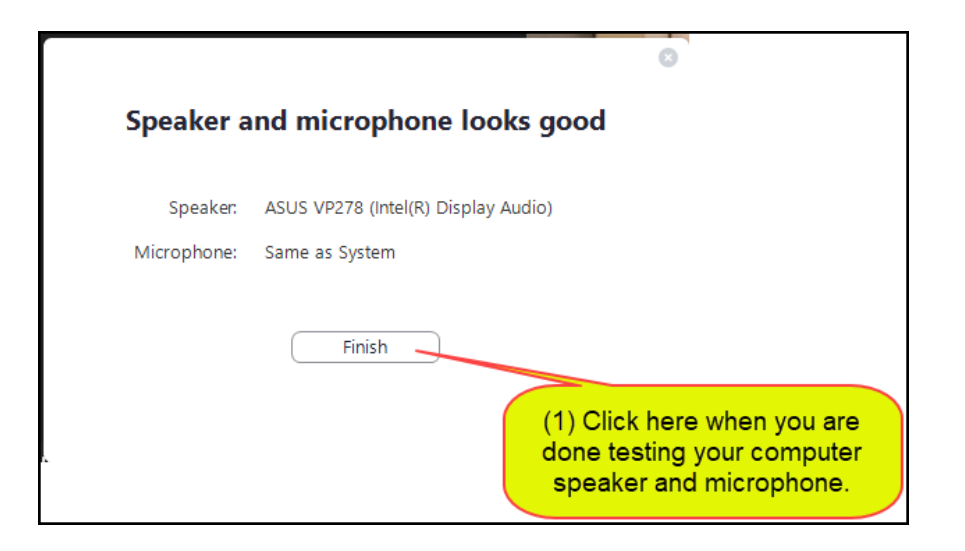